## <<Zoom 編>> VE関西大会 参加方法(パソコンからの参加)

VE 関西大会は、2月18日(木)13時より配信します。13時前に以下の要領で接続ください。

「日本VE協会 SJVE(no-reply@zoom.us)」より受信した以下のメールの参加リンク先(ここをクリックして参加) をクリックして参加してください。

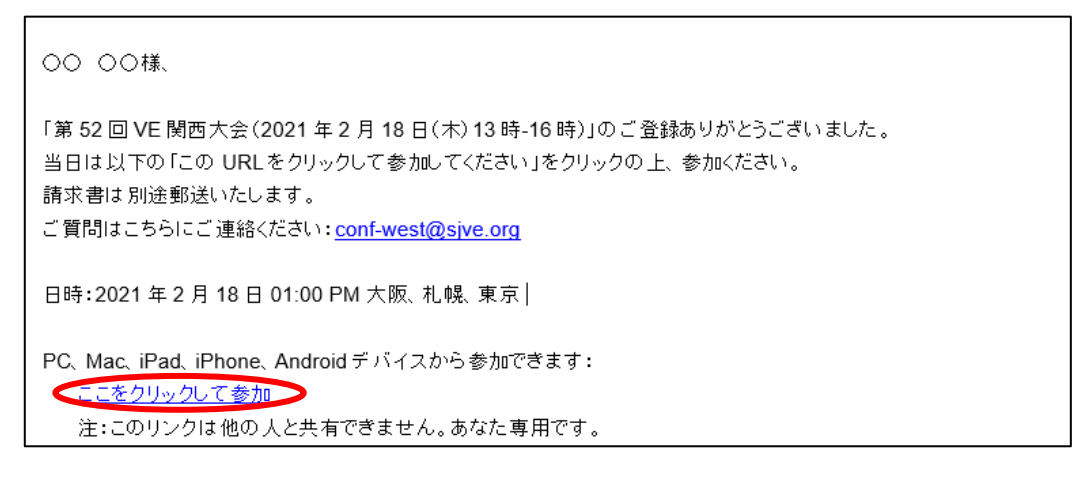

※この赤枠部分が、「この URL をクリックして参加してください。 https://zoom.us/w/xxxzz・・・・・・」と 表示されていることもあります。その場合は、URL をクリックしてください。

## 1. Zoom アプリをインストールされている方

「日本VE協会 SJVE(no-reply@zoom.us)」より受信したメールのリンク先をクリックすると以下の画面が開きます。

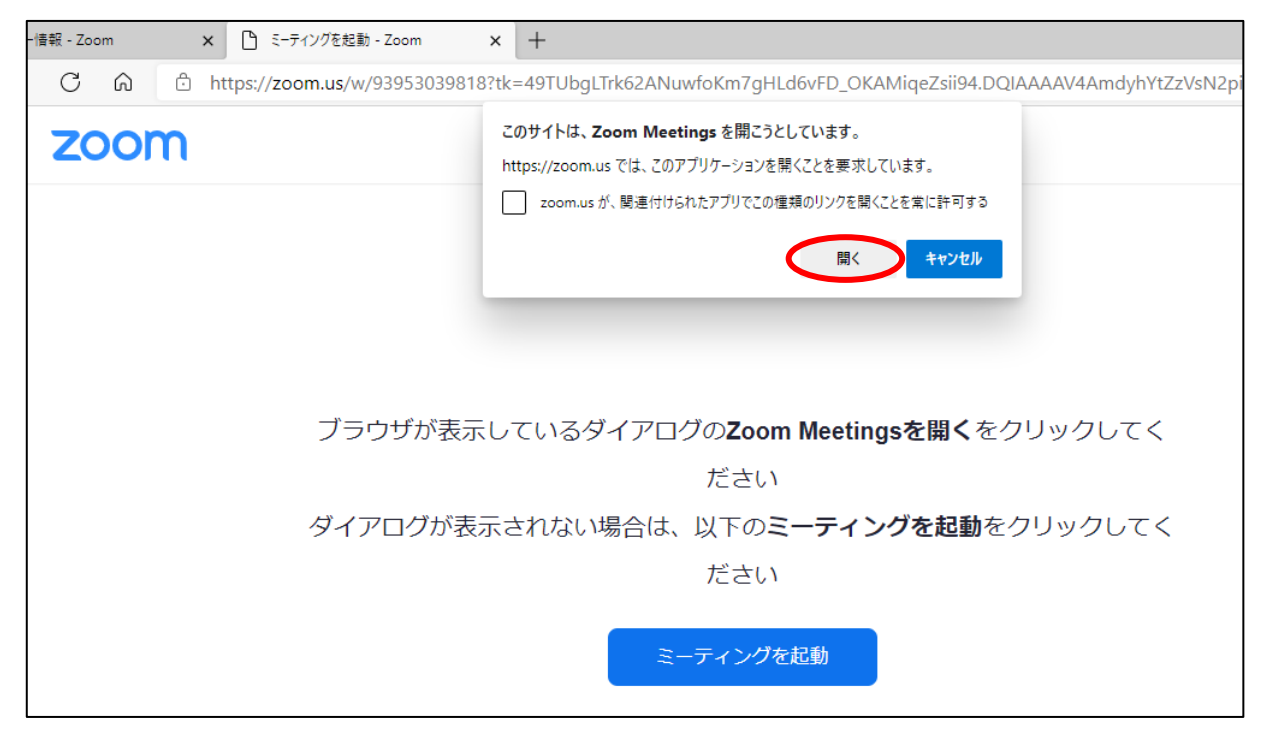

上記の「開く」をクリックして参加ください。

## 2. Zoom アプリをインストールしていない方 ※推奨ブラウザ: Firefox、Google Chrome

「日本VE協会 SJVE(no-reply@zoom.us)」より受信したメールのリンク先をクリックすると以下の画面が開きます。

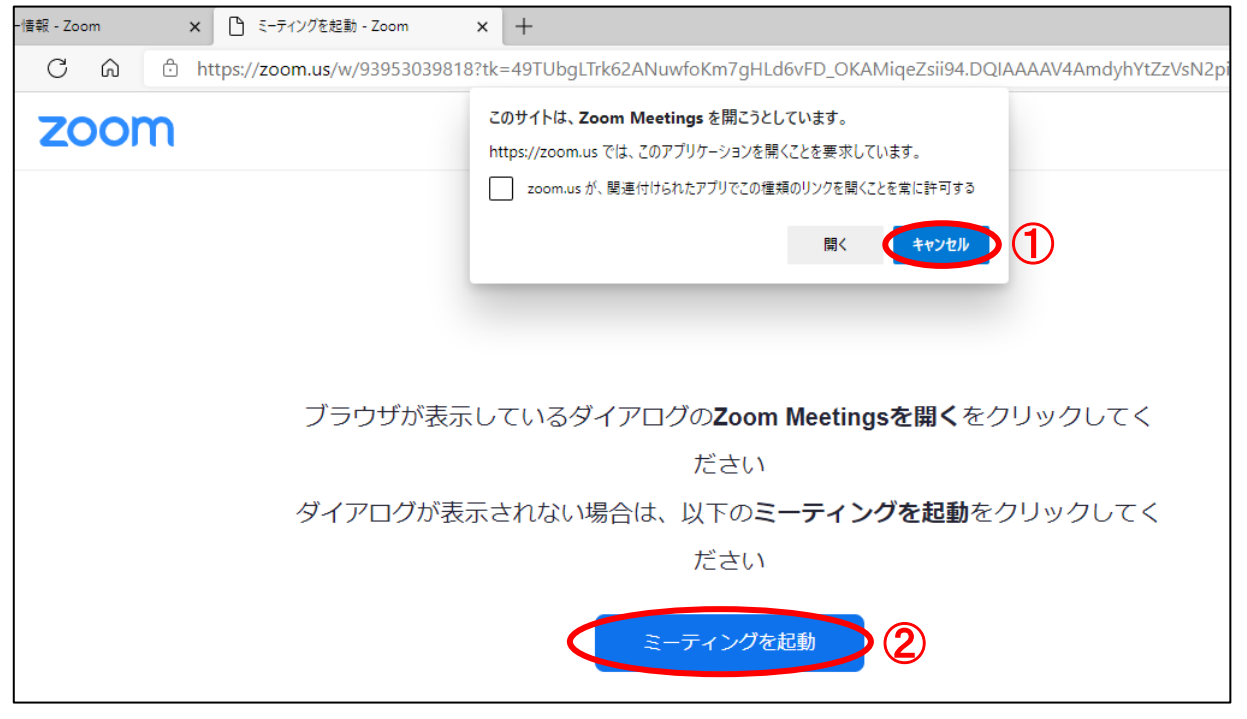

① キャンセル後、②ミーティングを起動をクリックしてください。

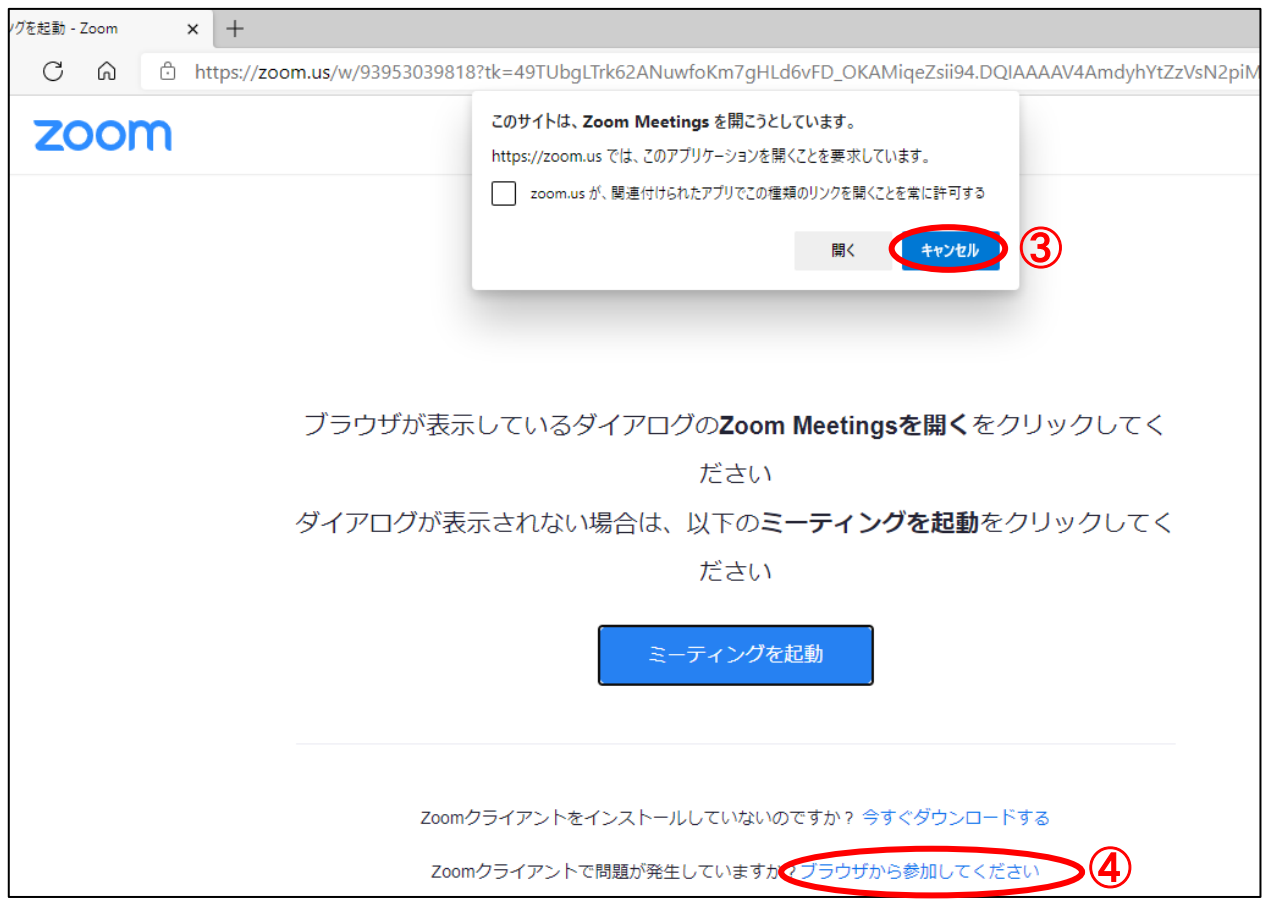

画面下部にブラウザから参加してください、と表示されますので、

再度③キャンセル後④ブラウザから参加してくださいをクリックしてください。

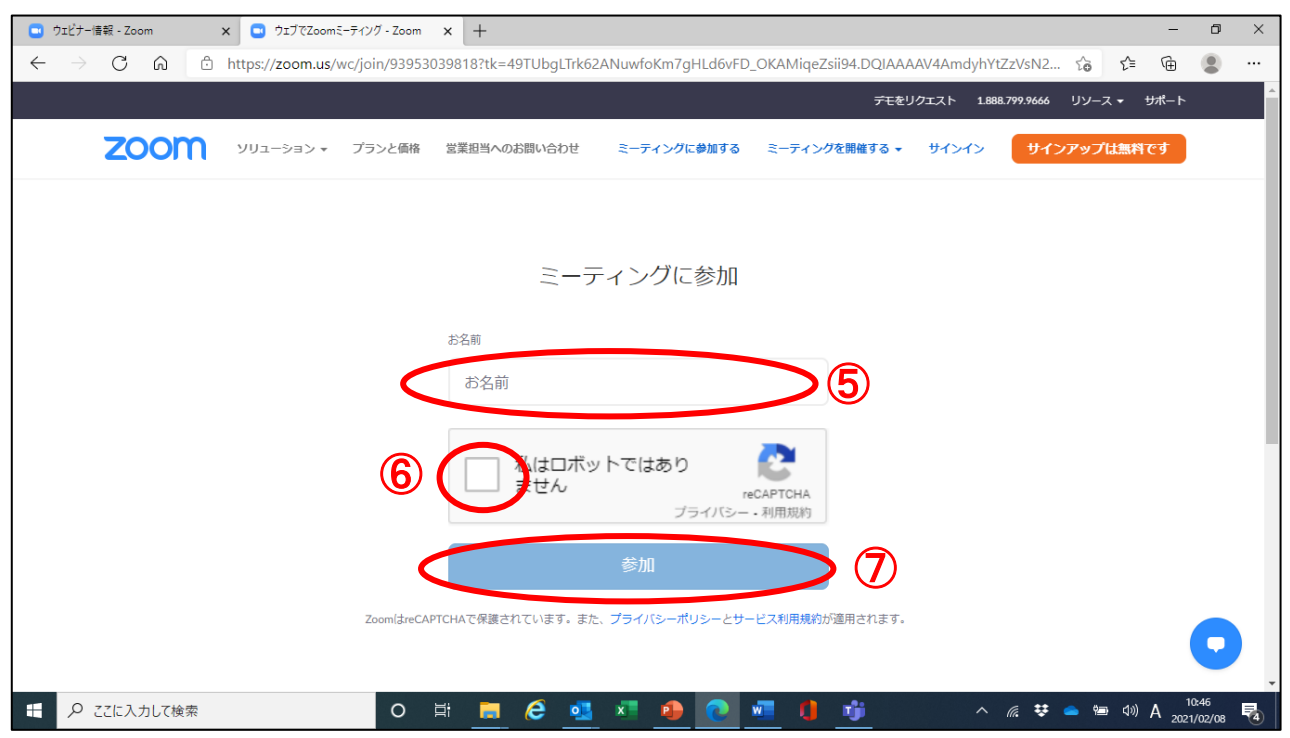

⑤お名前を入力後、⑥にチェック、⑦参加をクリックすると、VE 関西大会に参加します。